## **Xray In-App Notifications**

- Checking notifications
- Enabling and Disabling notifications
- Notifications history

Since Xray 6.4.0 users are able to receive Xray notifications such as Product Announcements, Release Updates, and others.

## **Checking notifications**

When a notification is sent to Xray, you can see a snippet with it on the bottom left side of the screen. Clicking on that snippet will trigger an action (such as opening a link or the notifications history widget). You can also see a floating button on the bottom right side; clicking on this floating button opens the notifications history window.

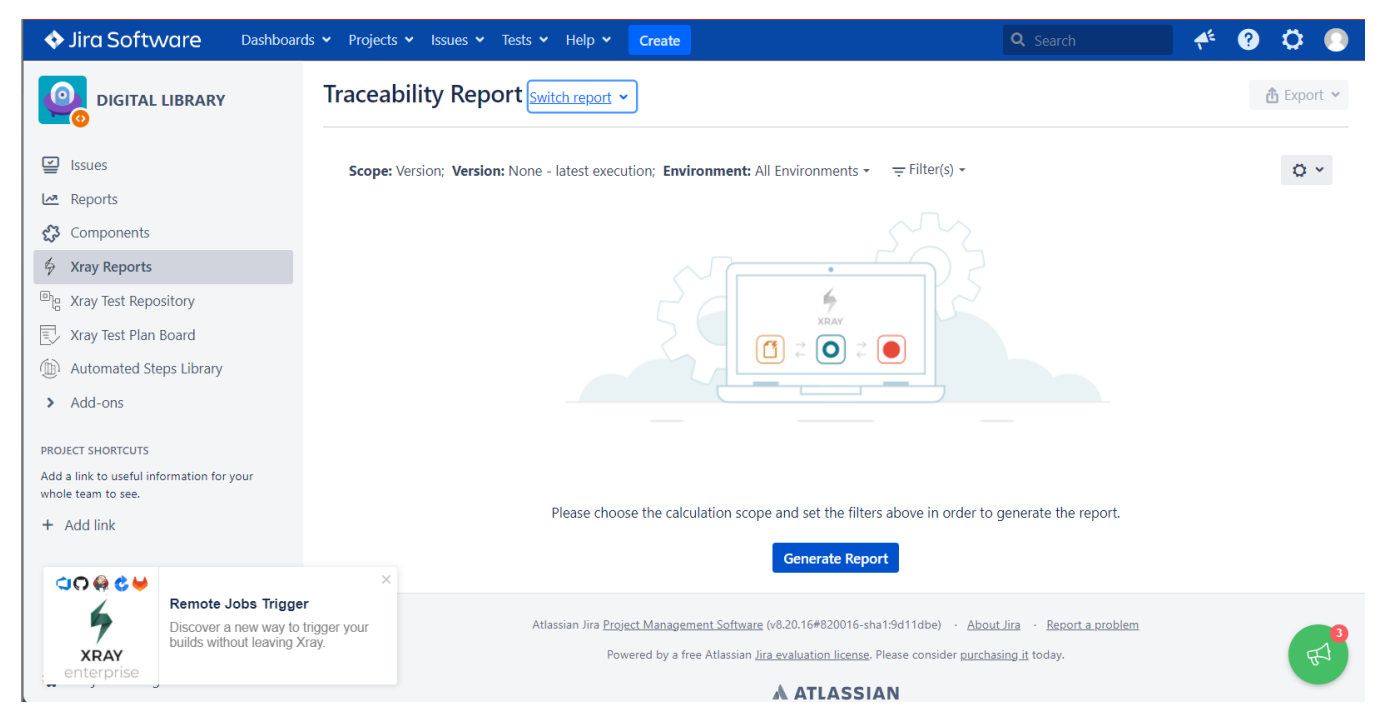

Here is an example of the notifications history widget:

| ◆ Jira Software Dashboar                                                                                                    | ds 🗸 Projects 🗸 Issues 🗸 Tests 🖌 Help 👻 Create                                                                | What's new on Xray Q X                                                                                              |
|----------------------------------------------------------------------------------------------------|----------------------------------------------------------------------------------------------------|----------------------------------------------------------------------------------------------------|
| DIGITAL LIBRARY                                                                                                    | Traceability Report Switch report ~                                                                           | New February 07, 2023                                                                                               |
| <ul> <li>Issues</li> <li>Reports</li> <li>Components</li> <li>Xray Reports</li> <li>Xray Reports</li> <li>Xray Test Repository</li> <li>Xray Test Plan Board</li> <li>Automated Steps Library</li> <li>Add-ons</li> </ul> | Scope: Version; Version: None - latest execution; Environment: All Environments •<br>⇒ Filter(s) •            | Remote Jobs Trigger<br>Discover a new way to trigger your builds without<br>leaving Xray.<br>Click for more details |
| Add a link to useful information for your<br>whole team to see.<br>+ Add link                                                                                                    | Please choose the calculation scope and set the filters above in order to generate the rep<br>Generate Report | Send us your feedback                                                                                               |
| Remote Jobs Trigge<br>Discover a new way to<br>builds without leaving 3<br>more details                                                                                                    |                                                                                                    | Xray Enterprise<br>Hello Black Stone,<br>Did you know you can upgrade to Xray Enterprise?                           |

1 Notifications will be only visible at "Xray Reports," "Xray Test Repository," "Xray Test Plan Board," and "Automated Steps Library."

## Enabling and Disabling notifications

"Xray Notification Settings" page is accessible from your user profile menu.

| Q Search | 过        | + 😧 🗘 🔘                                                                                                   |  |
|----------|----------|----------------------------------------------------------------------------------------------------|--|
|          | Add gadg | Profile<br>Accessibility<br>Atlassian Marketplace                                                         |  |
|          |          | MY JIRA HOME  Dashboard Service project Boards Issue Navigator Insight Xray Notification Settings Log Out |  |
|          |          |                                                                                                    |  |
|          |          |                                                                                                    |  |

You can turn notifications "on" and "off" globally (first toggle in the image below) or select Upgrade/Information notification types (the second and third toggles in the image below).

| 🚸 Jira Software 🛛 Da | ishboards 🛩 Projects 🛩 Issues                | ✓ Tests ✓ Help ✓ Create                                                                                                    | Q Search                                       | 🕂 😯 🌻 💽 |
|----------------------|----------------------------------------------|----------------------------------------------------------------------------------------------------|------------------------------------------------|---------|
|                      | Xray Notificati                              | on Settings                                                                                                    |                                                |         |
|                      | Here you can enable<br>notifications you war | or disable Xray notifications and manage which categories of<br>t to see                                                                                                    | Co Enable Xray Notifications                   |         |
|                      | Туре                                         | Description                                                                                                    |                                                |         |
|                      | Upgrade                                      | Notifications about new versions or features of Xray.                                                                                                    |                                                |         |
|                      | Information                                  | Notifications with useful Xray information.                                                                                                    |                                                |         |
|                      | Notification                                 | history                                                                                                    |                                                |         |
|                      | Don't miss any notifi                        | cations, check all notifications history from here                                                                                                    |                                                |         |
|                      |                                              |                                                                                                    |                                                |         |
|                      |                                              |                                                                                                    |                                                |         |
|                      |                                              |                                                                                                    | u fa Dana and an                               |         |
|                      |                                              | Atlassian Jira <u>Project Management Software</u> (v8.20.16#820016-sha1:9d11dbe) <u>Abc</u><br>Powered by a free Atlassian <u>Jira evaluation license</u> . Please consider <u>purc</u> | ut Jira · Keport a problem<br>nasing it today. |         |
|                      |                                              | A ATLASSIAN                                                                                                    |                                                |         |
|                      |                                              |                                                                                                    |                                                |         |

If you would like to disable notifications your instance, you can turn off this feature for all users from the Jira Administration > Apps > Xray > Miscellaneous. Learn more at Miscellaneous.

## Notifications history

Also, on the Xray Notification Settings page, it is possible to access the notifications history that displays all the notifications that were received (see the image below for an example of the notifications history on a standalone page). You can search the contents and filter by the notification types (Information, Upgrade)

| # | What's new on Xray<br>Xray Account                                                        |    |                       |
|---|-------------------------------------------------------------------------------------------|----|-----------------------|
|   | REFORMATION February 07, 2023                                                             | œ  |                       |
|   | Xray Enterprise                                                                           |    |                       |
|   | Hello Black Stone,                                                                        |    |                       |
|   | Did you know you can upgrade to Xray Enterprise?                                          |    | Search in this feed Q |
|   | Your current license type is Trial (Atlassian Marketplace) and your SEN is SEN-L19051881. |    | Information           |
|   | XRAY                                                                                      |    | □ Upgrade             |
|   | Click here for more details >                                                             |    |                       |
|   | Send us your feedback                                                                     |    |                       |
|   | (NECEMATION) February 03, 2023<br>Remote Jobs Trigger                                     | 80 |                       |
|   | C 🖓 🚱 🍪 🤟                                                                                 |    |                       |